Écran Multifonctions RLVBDSP03

Manuel d'instructions

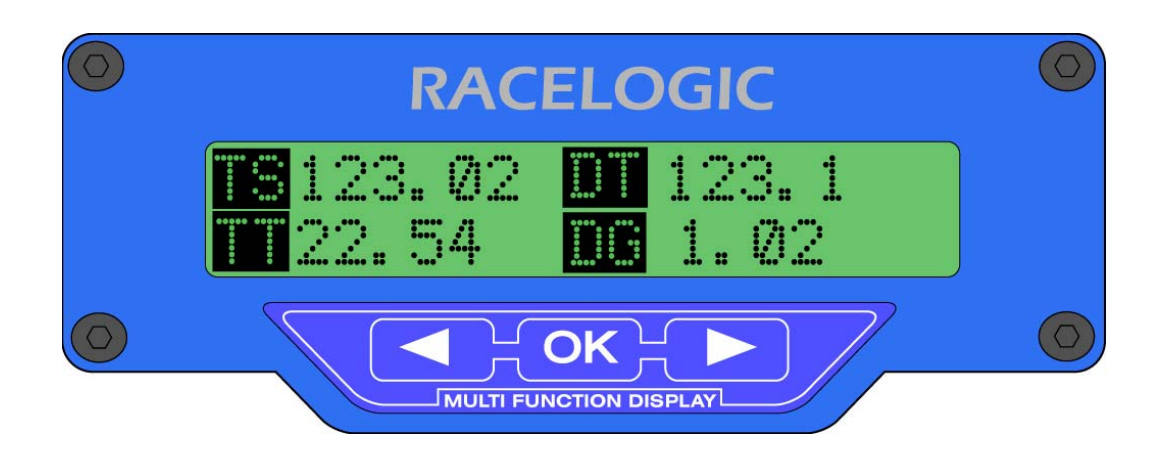

# Sommaire

| SOMMAIRE                                                                      |
|-------------------------------------------------------------------------------|
| INTRODUCTION                                                                  |
| CARACTERISTIQUES CLE                                                          |
| PIECES FOURNIES AVEC RLVBDSP03                                                |
| ACCESSOIRES EN OPTION                                                         |
| CONNEXION A LA VBOX                                                           |
| AFFICHAGE DES DONNEES                                                         |
| PARAMETRES D'AFFICHAGE                                                        |
| PARAMETRES D'AFFICHAGE (TABLEAU 1)7                                           |
| FONCTIONNEMENT DE L'ECRAN                                                     |
| EXEMPLE DE SELECTION DE PARAMETRE                                             |
| CONFIGURATION DU MENU CIBLE                                                   |
| MENU CHRONOMETRAGE DES TOURS14                                                |
| PARAMETRES DE CHRONOMETRAGE DES TOURS (TABLEAU 2) 15                          |
| ECRANS D'ESSAIS PREDEFINIS                                                    |
| CONFIGURATION DE L'ECRAN MULTIFONCTIONS ET TELECHARGEMENT<br>DU LOGICIEL VBOX |
| IMPRIMANTE THERMIQUE                                                          |
| SORTIE CAN DE L'ECRAN                                                         |
| BROCHAGE DES CONNECTEURS                                                      |
| MONTAGE DE L'ECRAN                                                            |
| MAJ MICROLOGICIEL                                                             |
| SPECIFICATIONS                                                                |
| NOTES DE MISE A JOUR                                                          |

## Introduction

L'écran Multifonctions permet l'affichage simultané de jusqu'à 4 valeurs de données VBOX. Les valeurs peuvent être sélectionnées par l'utilisateur et apparaissent dans le Tableau 1 (page 6). Treize pages existent dans la mémoire d'affichage. Les deux premières contiennent un total de 8 paramètres. Toute valeur données de la VBOX peut être affectée à un paramètre. La troisième page indique la position GPS en termes de latitude et de longitude. La quatrième page a la forme d'un diagramme cible en bâtons. L'utilisateur sélectionne le paramètre et la valeur cible, pouvant ainsi avoir une certaine uniformité durant les essais. Le cinquième écran est pour les tours de circuit. L'écran cible et l'écran tour de circuit ont leurs propres sous-menus, l'écran 1 & 2 et Lat/Long partagent le même sous-menu. Les derniers huit écrans sont des écrans d'essais prédéfinis pour permettre la prédéfinition de 8 profils d'essais différents entre lequel on peut rapidement basculer. C'est idéal pour les essais rapides devant être effectués par les magazines.

La connexion à la VBOX se fait par l'interface CAN.

## Caractéristiques clé

- Affiche des données multiples sur des paramètres, en une fois.
- Affichage rétroéclairé à grands caractères
- Paramètres d'affichage sélectionnable par l'utilisateur
- Montage à vis ¼ 20

Pièces fournies avec RLVBDSP03

| 1 x RLVBCAB05  | Câble de connexion à la VBOX II |
|----------------|---------------------------------|
| 2 x RLVBACS014 | Ventouses                       |

Accessoires en option

RLVBCAB01 micrologiciel Câble de connexion sérielle pour la MAJ du

# Connexion à la VBOX

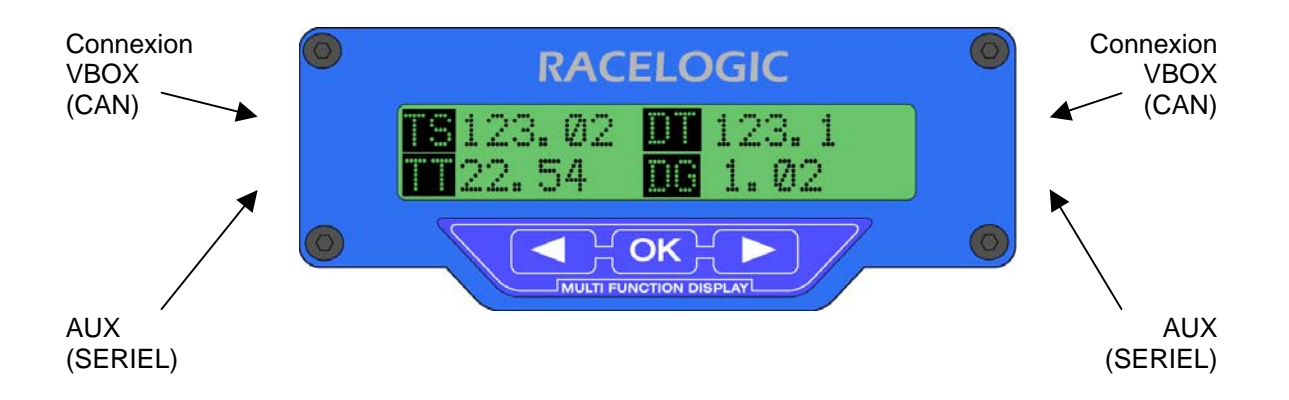

L'écran Multifonctions possède 2 connecteurs LEMO à chaque extrémité. Les connecteurs des extrémités droite et gauche ont la même fonction et servent à connecter le bus CAN de la VBOX et l'alimentation à l'écran. Les connecteurs inférieurs (droite et gauche) sont pour les connexions auxiliaires. Leur fonction est de permettre des MAJ via un PC et une connexion à une imprimante thermique pour un enregistrement papier instantané des résultats des essais. Le connecteur auxiliaire est une sortie numérique qui émet une pulsation ou bascule d'état quand un point de passage est franchi.

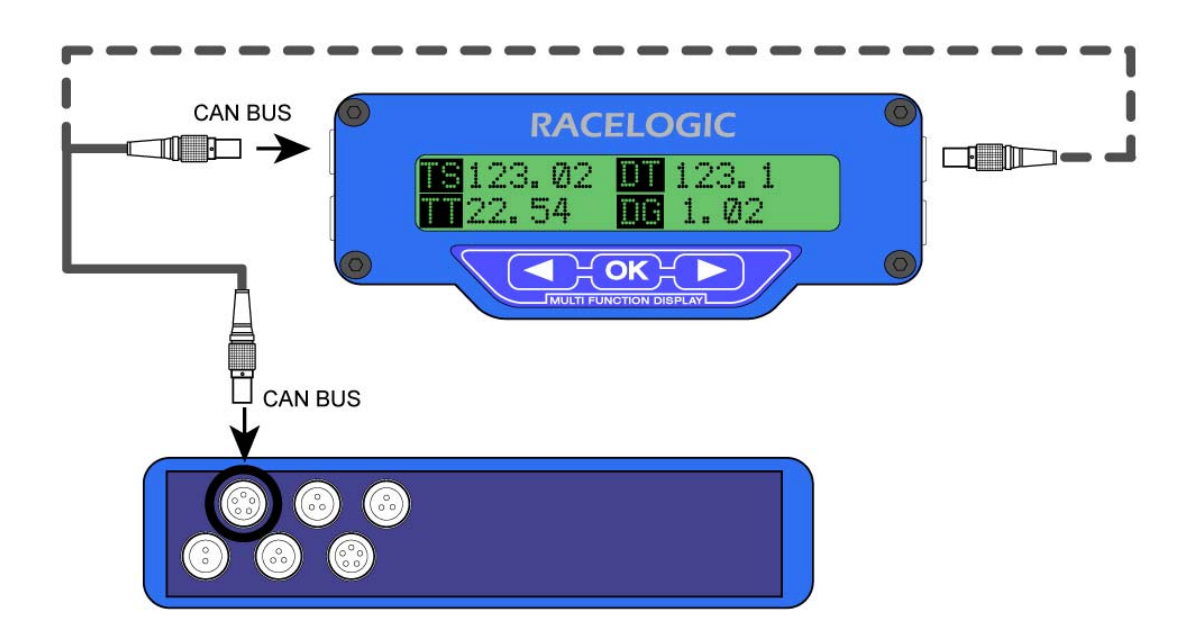

# Affichage des données

Lors de la mise sous tension de l'écran, il affichera le dernier écran affiché. Il suffira d'appuyer sur les flèches dans ce mode pour visualiser les 13 pages. Les pages 1, 2, 5 et 6-13 auront un titre qui disparaîtra au bout d'une seconde si vous n'appuyez sur aucune touche. Les pages Titre informant l'utilisateur des écrans affichés comme suit:- page 1 – ECRAN PRINCIPAL 1, page 2 – ECRAN PRINCIPAL 2, page 5 – CHRONOMETRAGE DES TOURS, pages 6-13 ECRANS D'ESSAIS PREDEFINIS.

| TV123.02 TD123.1<br>TT22.54 DG 1.02 | SA 02 OG 1.01<br>VL 22.54 OA 0.02      | LAT 20.34.5678<br>LONG 172.45.6789       |
|-------------------------------------|----------------------------------------|------------------------------------------|
| PAGE 1                              | PAGE 2                                 | PAGE 3                                   |
| Paramètres 1 à 4                    | Paramètres 5 à 8                       | Latitude & Longitude                     |
| 50.00                               | LL 52.02 TL 51.01<br>LO 22.54 VO 50.02 | <-T1 V:000.0KMH -> T:000.00<br>D:00000.0 |
|                                     |                                        |                                          |
| PAGE 4                              | PAGE 5                                 | PAGE 6-13                                |

OK MULTI FUNCTION DISPLAY

Vous pouvez naviguer dans les pages avec les flèches

# Paramètres d'affichage

En mode affichage des données, le code du paramètre à 2 chiffres apparaît à côté des données. Si vous avez réglé le paramètre « Nombre de params » sur 2 dans le menu « Config. l'affichage », la description complète du canal s'affichera à côté de la valeur. Exemple :

LONG ACCEL 1.01 VITESSE 052.54

Les codes des paramètres sont dans le Tableau 1 (page 6). Les paramètres sont divisés en 4 groupes : les paramètres généraux, les paramètres de freinage, les paramètres d'accélération et les paramètres CAN. Les paramètres généraux proviennent des données CAN brutes de la VBOX. Les paramètres de freinage sont des paramètres utilisés durant les essais de freinage. En général, ils nécessitent l'utilisation du commutateur de commande de frein avec la VBOX. Les paramètres d'accélération sont des paramètres utilisés dans des essais d'accélération : Les paramètres CAN sont pour les modules externes connectés au bus CAN, tels que données analogue, thermocouple et CAN du véhicule.

# Paramètres d'affichage (Tableau 1)

| Type de<br>paramètre | Code du<br>paramètre | Nom                                                         | Unités                            |
|----------------------|----------------------|-------------------------------------------------------------|-----------------------------------|
| Général              | ТО                   | *** HEURE TUC                                               | H:M:S                             |
|                      | SA                   | Comptage des satellites                                     | Sats                              |
|                      | VL                   | Vitesse                                                     | Km/h ou Mph                       |
|                      | DT                   | Сар                                                         | Degrés                            |
|                      | AL                   | Altitude. Réf WGS84                                         | Mètres ou Pieds                   |
|                      | VV                   | Vitesse verticale                                           | Km/h ou Mph                       |
|                      | AG                   | Accélération latérale                                       | G                                 |
|                      | GA                   | Accélération latérale max.                                  | G                                 |
|                      | OG                   | Accélération longitudinale                                  | G                                 |
|                      | AV                   | Vitesse moyenne                                             | Km/h ou Mph                       |
|                      | D0                   | Distance parcourue                                          | Mètres ou Pieds                   |
|                      | VO                   | Vitesse verticale 2                                         | M/Seconde ou<br>Pied/seconde      |
|                      | VD                   | Nom actuel du fichier                                       | VBOXIII                           |
|                      | VS                   | Statut du fichier                                           | VBOXIII                           |
|                      | -                    |                                                             | uniquement                        |
|                      | ТА                   | Mémoire utilisée                                            | VBOXIII                           |
|                      |                      |                                                             | uniquement                        |
|                      | VG                   | Qualité de vitesse                                          | VBOXIII                           |
|                      |                      |                                                             |                                   |
| Frein                |                      | * Vitesse a la commande                                     | Km/h ou Mph                       |
|                      | ID                   | ^ Distance de la                                            | Metres / Pieds                    |
|                      |                      | commande                                                    | 0                                 |
|                      |                      | <ul> <li>Temps jusqu'a la<br/>commande</li> </ul>           | Secondes                          |
|                      | DG                   | * Décélération maximum                                      | G                                 |
|                      | AD                   | * Décélération moyenne                                      | G                                 |
|                      | DO                   | * Décélération moyenne 2                                    | G                                 |
|                      | DD                   | <ul> <li>* Ecran données</li> <li>Multifonctions</li> </ul> | % Ecran données<br>Multifonctions |
|                      | OD                   | * Distance corrigée                                         | Mètres / Pieds                    |
|                      | ST                   | ** Durée de la                                              | Secondes                          |
|                      |                      | décélération                                                |                                   |
|                      | DS                   | Distance de la<br>décélération                              | Mètres / Pieds                    |
| Accélération         | VT                   | Vitesse maximum                                             | Km/h ou Mph                       |
|                      | AT                   | ** Temps d'accélération                                     | Secondes                          |
|                      | DA                   | Distance d'accélération                                     | Mètres / Pieds                    |
|                      | OV                   | Vitesse à la distance cible                                 | Km/h ou Mph                       |
|                      | ΟΤ                   | Temps jusqu'à la distance<br>cible                          | Secondes                          |

CAN Tous les canaux CAN en cours de journalisation par la VBOX peuvent être sélectionnés ici. Si aucun canal n'est en cours de journalisation, ce sous-menu n'est pas accessible.

Note : l'écran Multifonctions doit être connecté à la VBOX avant la mise sous tension de la VBOX pour que celle-ci puisse indiquer à l'écran Multifonctions les canaux qui sont journalisés. Le non respect de cette procédure aura pour résultat une liste vierge ou incomplète.

\* Une commande de frein doit être présente pour pouvoir utiliser ces paramètres.

\*\* Pour déterminer les vitesses de départ et d'arrivée pour les essais d'accélération/décélération, entrez dans le menu CONFIG. L'AFFICHAGE à partir des pages 1, 2 ou 3, défilez jusqu'à l'affichage de CONFIG. ACCEL/DECEL et appuyez sur OK pour entrer dans le menu de configuration des essais.

\*\*\* Les paramètres d'affichage calculés avec le temps TUC, par exemple Décélération maximum doivent être réalisés avant ou après 23h59. Les essais débutant avant 23h59 et se terminant après minuit peuvent contenir des données invalides.

# Fonctionnement de l'écran

La configuration de l'écran se fait à l'aide de 3 boutons.

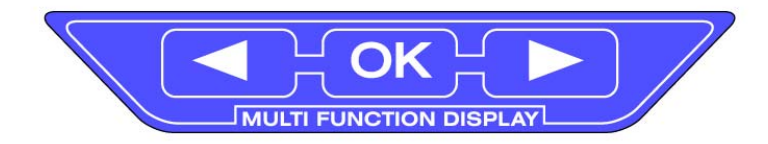

Les flèches avant et arrière servent à sélectionner un élément du menu ou à défiler dans les pages de l'écran. Lors de la mise sous tension, l'écran reviendra en mode Affichage des données.

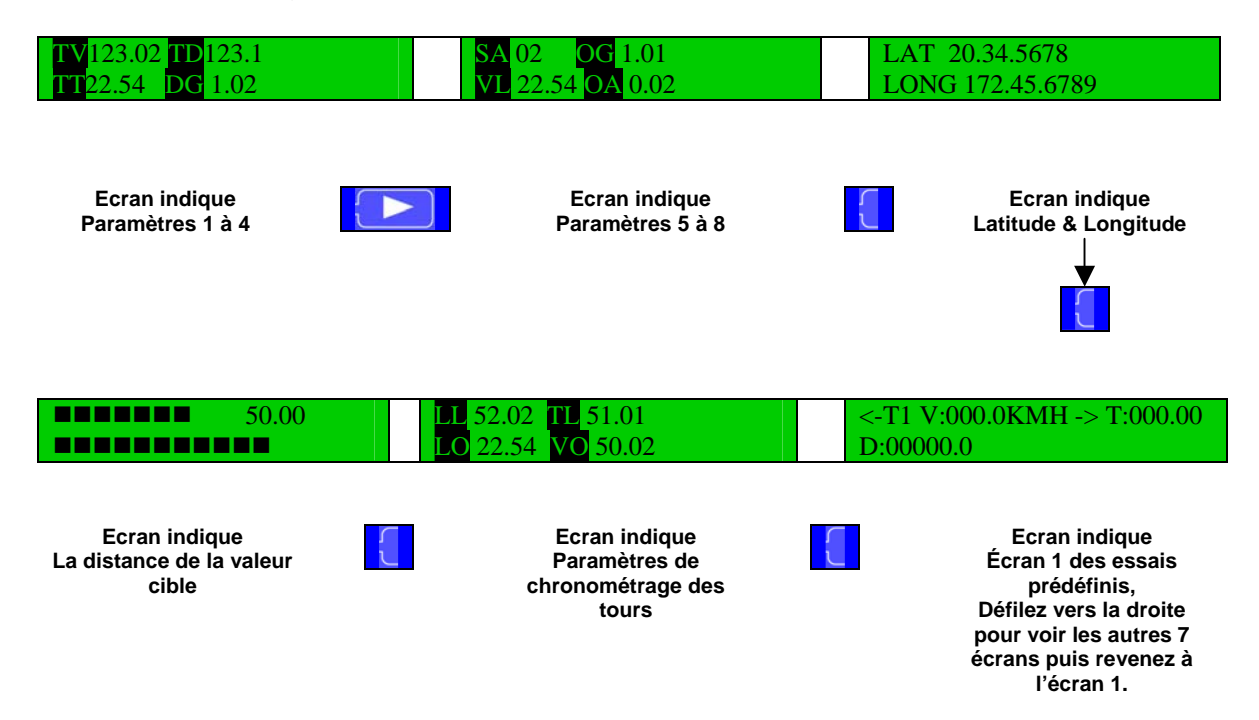

#### Menus

Appuyer sur <mark>OK</mark> à partir des pages 1, 2 ou 3 fera basculer l'affichage vers le menu principal. Sélectionnez un élément du menu et appuyez sur <mark>OK</mark> à nouveau pour passer au prochain menu.

Dans tous les écrans menus, il est possible d'appuyer sur OK pour revenir aux écrans directs.

Menu principal

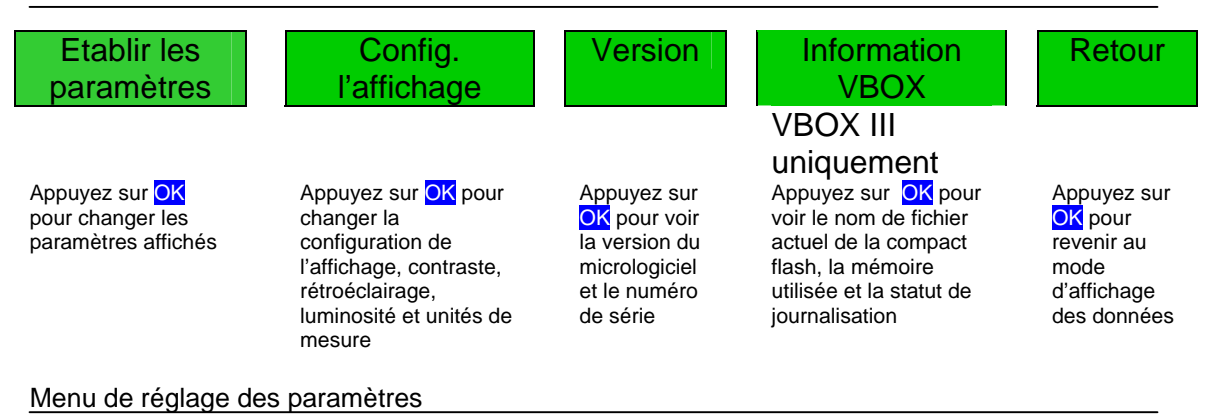

#### SA 2:DD Retour COMPTAGE DES VITESSE Ecran données SATELLITES Multifonctions Appuyez sur OK pour Si les lettres d'indication du Le 2 indique que ce Appuyez sur OK modifier les paramètres paramètre ne clignotent paramètre apparaît sur pour revenir au indiqués en haut à la 2<sup>ème</sup> page de l'écran. pas, la flèche droite passe menu principal gauche de l'écran. au prochain paramètre de Appuyez sur la flèche l'écran. droite pour sélectionner les Paramètres généraux, les Paramètres d'essai de freinage, les Paramètres d'essai d'accélération ou les paramètres CAN. Quand les lettres d'indication du paramètre clignotent, les flèches

navigueront dans la liste des paramètres. Appuyez sur <mark>OK</mark> pour enregistrer les réglages de cette

position.

#### Config. du menu d'affichage

| LUMINOSITE                                                                                                    | CONTRASTE                                                                                                    | UNITES                                                                                                    | LANGUE                                                                                                    |
|----------------------------------------------------------------------------------------------------|----------------------------------------------------------------------------------------------------|----------------------------------------------------------------------------------------------------|----------------------------------------------------------------------------------------------------|
| Appuyez sur OK pour<br>changer la luminosité du<br>rétroéclaraige. Ajustez la<br>luminosité avec les flèches<br>et appuyez sur OK pour<br>revenir au menu de config.<br>de l'affichage | Appuyez sur OK pour<br>changer le contraste de<br>l'écran LCD. Ajustez le<br>contraste avec les flèches et<br>appuyez sur OK pour revenir<br>au menu de config. de<br>l'affichage | Appuyez sur OK pour<br>afficher les unités de<br>mesure. Appuyez de<br>nouveau sur OK pour<br>modifier les réglages.<br>Quand les unités<br>clignotent, les flèchent<br>passent entre les Km/h<br>et les Mph. | Appuyez sur OK<br>pour modifier la<br>langue de<br>l'affichage.<br>Sélectionnez à<br>l'aide des flèches et<br>appuyez sur OK<br>pour choisir la<br>sélection. |

#### Config. du menu d'affichage (suite)

| TAUX DE BAUD<br>CAN                                                                                                    | NB DE PARAMS                                                                                                    | STATU                                                                                                    | IT REPROG                                                                                                    | REGLAGE ACCEL/DECEL                                                                                                    |
|----------------------------------------------------------------------------------------------------|----------------------------------------------------------------------------------------------------|----------------------------------------------------------------------------------------------------|----------------------------------------------------------------------------------------------------|----------------------------------------------------------------------------------------------------|
| Appuyez sur OK<br>pour basculer le<br>TAUX DE BAUD<br>CAN entre<br>125Kbps,<br>250Kbps, 500Kbps<br>et 1Mbps.<br>500Kbps est le<br>taux normal pour<br>la VBOX.                                                           | Appuyez sur OK<br>pour changer le<br>nombre des<br>paramètres<br>affichés à l'écran.<br>Utilisez les flèches<br>pour sélectionner 2<br>ou 4 paramètres<br>qui seront affichés<br>simultanément. | Appuyez su<br>activer/dési<br>du microlog<br>Note : - l'im<br>nécessite u<br>différent du<br>MAJ. Pour<br>déconnecte<br>l'imprimante<br>reprogramm<br>mode Prog<br>activé tant o<br>désélection<br>système es<br>Il reviendra<br>automatiqu<br>Imprimante<br>reprogramm | ur ok pour<br>activer la MAJ<br>giciel.<br>primante<br>n taux de baud<br>programme de<br>la MAJ,<br>az tout d'abord<br>e puis activez la<br>nation. Le<br>rammation sera<br>qu'il ne sera pas<br>né, même si le<br>t hors tension.<br>ement au mode<br>en fin de<br>nation. | Appuyez sur OK pour entrer<br>dans le menu de réglage<br>accélération et décélération.<br>Utilisez les flèches pour<br>sélectionner l'essai<br>d'accélération ou de<br>décélération. Appuyez sur OK<br>pour entrer dans la config. et<br>sélectionnez soit la vitesse de<br>départ soit la vitesse d'arrivée.<br>Augmentez/Réduisez la valeur<br>avec les flèches et appuyez sur<br>OK pour passer au chiffre<br>suivant. Dans la config. du test<br>d'accélération, il est possible de<br>changer la distance cible.<br>Appuyez sur OK et changez la<br>distance à l'aide des flèches.<br>La distance sera en mètres ou<br>en pieds en fonction de la<br>config. d'écran. Les<br>paramètres Vitesse à la<br>distance cible et Temps jusqu'à<br>la distance cible utilisent ce<br>paramètre. |
| REINIT. VIT. MOY.<br>& DISTANCE<br>PARCOURUE                                                                                                    | BIP A VITES                                                                                                    | SSE                                                                                                    | AFFICH.<br>COMMANDE DE<br>FREIN                                                                                                    | Retour                                                                                                    |
| Appuyez sur OK pour<br>réinitialiser la Vitesse<br>moyenne et la Distance<br>parcourue. La vitesse<br>moyenne est calculée à<br>partir de la mise sous<br>tension de la VBOX et not<br>à partir du premier<br>mouvement. | Appuyez sur OK p<br>régler la vitesse à<br>le MDF émettra u                                                                                                    | bour<br>Iaquelle<br>n bip.                                                                                                    | Appuyez sur OK pour<br>activer/Désactiver le<br>message à l'écran de<br>commande de frein<br>lorsqu'on appuie sur l<br>commande de frein.                                                                                                    | Appuyez sur <mark>OK</mark><br>pour revenir au<br>la menu principal                                                                                                    |
| Menu Version                                                                                                    |                                                                                                    |                                                                                                    |                                                                                                    |                                                                                                    |
| RACELOGIC<br>MFD: 01.001.0002                                                                                                    | Nov62002 11:<br>Révision                                                                                                    | 42.02<br>01                                                                                                    | NUMERO DE SERI<br>003721                                                                                                    | E Retour                                                                                                    |
| Version matériel                                                                                                    | Version micrologi                                                                                                    | ciel                                                                                                    | Numéro de série de<br>l'unité                                                                                                    | Appuyez sur <mark>OK</mark><br>pour revenir au<br>menu principal                                                                                                    |

Exemple de sélection de paramètre

1. A partir de l'affichage des données, appuyez sur OK.

2. Appuyez sur la flèche droite jusqu'à l'affichage à l'écran de <-REGLER PARAMS->. Appuyez sur OK.

3. Appuyez sur la flèche droit pour faire progresser le paramètre à modifier. Par exemple, si vous voulez redéfinir la valeur de la donnée en haut à droite de la page 2, appuyez sur la flèche jusqu'à l'affichage du 2 (pour la page 2) puis du code du paramètre actuel en haut à droite de l'écran.

4. Appuyez sur OK puis sur la flèche droite pour choisir soit les Paramètres généraux soit les Paramètres de freinage soit les Paramètres CAN.

5. Appuyez à nouveau sur OK. Là, le code du paramètre clignotera, indiquant qu'il peut être modifié. Sélectionnez le nouveau paramètre à l'aide des flèches puis appuyez sur OK. L'écran émettra un bip indiquant que le réglage a été modifié.

6. Appuyez sur la flèche gauche jusqu'à l'apparition de RETOUR. Appuyez sur OK. Recommencez pour revenir à l'affichage des données.

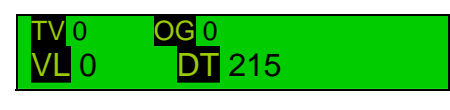

<- REGLER PARAMS->

2:AG ACCELERATION LATERALE

<- PARAMS GEN.->

2:<mark>SA</mark> COMPTAGE DES SATELLITES

<- RETOUR

->

# Configuration du Menu Cible

A partir de l'écran Cible, appuyez sur OK pour entrer dans le menu de configuration.

#### T:<mark>VL</mark> VITESSE

Appuyez sur OK pour changer le paramètre cible Appuyez sur la flèche droite pour sélectionner les Paramètres généraux, les Paramètres d'essai de freinage, les Paramètres d'essai d'accélération, les paramètres CAN ou les paramètres des tours de circuit. Quand les lettres d'indication du paramètre clignotent, les flèches navigueront dans la liste des paramètres. Appuyez sur OK pour enregistrer les réglages du paramètre cible.

## BUZZER CIBLE

Appuyez sur <mark>OK</mark> pour activer/désactiver le buzzer cible. Utilisez les flèches pour changer les paramètres et appuyez sur <mark>OK</mark> pour enregistrer. Le buzzer cible émettra un son lors de l'affichage de l'écran cible si la valeur actuelle excède la valeur cible saisie. Plus la valeur augmente, plus le son du buzzer augmente.

MINIMUM CIBLE 00000

Appuyez sur OK pour régler la valeur cible minimum. Réglez les chiffres avec les flèches et appuyez sur OK pour passer au chiffre suivant. Note : Pour établir une valeur négative, le signe '-' doit être le plus à gauche

#### VALEUR CIBLE 00000

Appuyez sur OK pour régler la valeur cible. Réglez les chiffres avec les flèches et appuyez sur OK pour passer au chiffre suivant. Note : Pour établir une valeur négative, le signe '-' doit être le plus à gauche

La valeur cible doit être à 50% du maximum. Si la valeur minimum est 0 et que la valeur cible est de 20, la valeur maximum sera automatiquement de 40.

# Menu Chronométrage des tours

A partir de l'écran Chronométrage des tours, appuyez sur OK pour entrer dans le menu de configuration des tours.

#### **REGLER PARAMS**

Appuyez sur OK pour changer les paramètres affichés. La procédure est la même que pour les autres écrans sauf qu'ici, on ne peut sélectionner que les paramètres de chronométrage des tours. (voir Tableau 2)

#### CONFIG. TOURS

Appuyez sur <mark>OK</mark> pour établir les lignes de départ/d'arrivée et les points de passage. Naviguez avec les flèches pour atteindre la ligne désirée et appuyez sur OK Note: pour établir une ligne de départ/d'arrivée ou un point de passage, il faut être en mouvement et avoir au moins 4 satellites. Le point une fois réglé, l'écran passera automatiquement au point suivant. Si vous avez réglez une ligne de départ/d'arrivée, l'affichage changera pour vous permettre d'établir un point de passage sans avoir à toucher l'écran.

#### AFFICH. TEMPS TOURS

Appuyez sur OK pour voir les chronométrages des tours. Allez à la page suivante à l'aide des flèches. Chaque fois que vous franchissez la ligne de départ/d'arrivée, le temps de passage est enregistre. Ces valeurs sont stockées dans la mémoire EEPROM ce qui vous permet de les visualiser après une coupure de courant. Le courant revenu, en franchissant la ligne de départ/d'arrivée, vous écrivez sur les données enregistrées. La remise sous tension remet le compteur de tours à 1.

#### IMPRIMER TEMPS TOURS

Appuyez sur OK pour imprimer les temps de passage des 20 derniers tours stockés dans la mémoire EEPROM.

#### Menu Chronométrage des tours (suite)

#### EFFACER LE CHRONOMÉTRAGE DES TOURS

Appuyez sur **OK** pour effacer tous les chronométrages enregistrés et remettre le compteur des tours à 1. Note : à la mise sous tension, l'indexe des tours est réinitialisé par les anciens temps ne sont pas effacés ce qui vous permet de les voir après l'événement. En entamant un nouvel essai de tours, n'oubliez pas d'effacer les anciens temps pour éviter toute confusion entre les anciens temps et les nouveaux.

#### ETABLIR MODE SORTIE NUM.

Appuyez sur OK pour déterminer si la sortie numérique émet des pulsations ou bascule quand un point de passage ou une ligne de départ ou d'arrivée est franchie.

EFFACER LES TEMPS DE DÉPART/D'ARRIVÉE ET LES TEMPS DE PASSAGE

Appuyez sur OK pour effacer les lignes de départ/d'arrivée et les points de passage stockés en mémoire.

#### TEMPS DE PASSAGE DEPUIS DÉPART/ARRIVÉE

Appuyez sur OK pour déterminer si le temps de passage est le temps depuis la ligne de départ/d'arrivée (OUI) ou le temps depuis le point de passage précédent (NON).

#### RETOUR

Appuyez sur OK pour revenir au menu principal

| Code du paramètre | Nom                                    | Unités      |
|-------------------|----------------------------------------|-------------|
| ΤL                | Meilleur temps                         | Secondes    |
|                   | Dernier temps                          | Secondes    |
| LS                | Temps au dernier point de passage      | Secondes    |
| SV                | Vit @ dernier point de passage         | Km/h ou Mph |
| VL                | Vitesse                                | Km/h ou Mph |
| LT                | Temps du tour                          | Secondes    |
| V <mark>0</mark>  | Vitesse à la ligne de départ/d'arrivée | Km/h ou Mph |
| S1                | Temps au point de passage 1            | Secondes    |
| ∨1                | Vitesse au point de passage 1          | Km/h ou Mph |
| S2                | Temps au point de passage 2            | Secondes    |
| V2                | Vitesse au point de passage 2          | Km/h ou Mph |
| S3                | Temps au point de passage 3            | Secondes    |
| ∨3                | Vitesse au point de passage 3          | Km/h ou Mph |
| <b>S</b> 4        | Temps au point de passage 4            | Secondes    |
| V4                | Vitesse au point de passage 4          | Km/h ou Mph |
| S5                | Temps au point de passage 5            | Secondes    |
| ∨5                | Vitesse au point de passage 5          | Km/h ou Mph |
| S6                | Temps au point de passage 6            | Secondes    |
| √6                | Vitesse au point de passage 6          | Km/h ou Mph |

# Paramètres de chronométrage des tours (Tableau 2)

# Ecrans d'essais prédéfinis

Les huit écrans d'essais prédéfinis permettent d'établir rapidement huit profils d'essais individuels auxquels il est possible d'accéder rapidement lors d'un essai. L'essai affiché à l'écran est l'essai réalisé. A la fin de chaque essai, le temps et la distance du test sont affichés et imprimés sur une imprimante thermique (si branchée). Les résultats de l'essai sont aussi sur le bus CAN. En défilant pour un nouvel essai, le nom de l'essai et les conditions de départ et d'arrivée sont affichés pendant un moment. Ensuite, l'écran affiche 3 paramètres : vitesse, temps et distance.

#### Configuration des pré-essais

A partir de l'un des huit écrans des essais prédéfinis, appuyez sur OK pour entrer dans les écrans de configuration des essais prédéfinis.

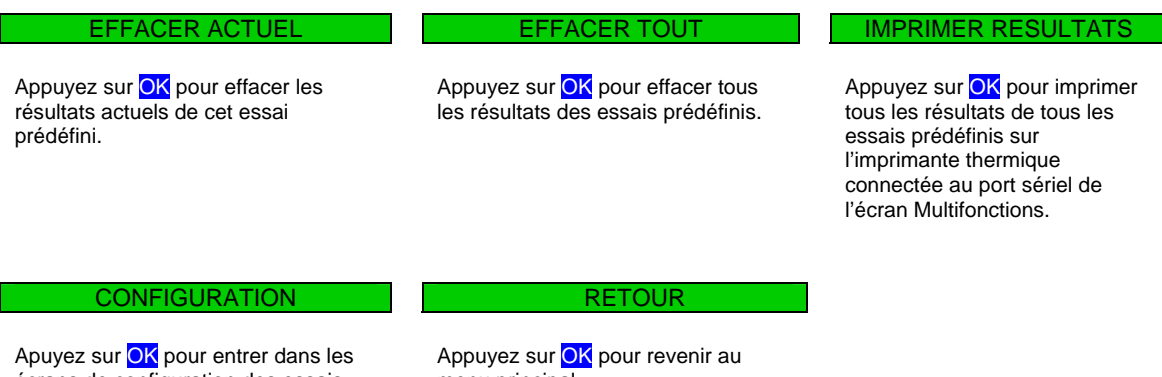

écrans de configuration des essais prédéfinis.

menu principal

En entrant dans le menu Config. à partir de n'importe leguel des essais prédéfinis, vous aurez accès au menu à partir duquel vous pourrez configurer les essais prédéfinis. Les numéros des essais prédéfinis apparaissent à l'écran. A l'aide des flèches, sélectionnez l'essai que vous voulez éditer puis appuyez sur OK pour modifier les détails de l'essai.

| NOM DE L'ESSAI                                                                                                    | COMMANDE                                                                                                    | VITESSE DE DEPART                                                            |
|----------------------------------------------------------------------------------------------------|----------------------------------------------------------------------------------------------------|------------------------------------------------------------------------------|
| Appuyez sur OK pour changer le nom<br>de l'essai. A l'aide des flèche gauche<br>et droite, défilez dans la liste<br>alphanumérique puis appuyez sur OK<br>pour confirmer. Faites de même pour<br>le prochain caractère (10 carac.<br>max.). | Appuyez sur OK pour choisir entre<br>ACTIVÉ et DÉSACTIVÉ. Si vous<br>choisissez ACTIVÉ, tous les essais<br>sélectionnés commenceront avec un<br>événement de commande de frein. | Appuyez sur <mark>OK</mark> pour changer<br>la vitesse de départ de l'essai. |
| VITESSE DE FIN                                                                                                    | DISTANCE                                                                                                    | RETOUR                                                                       |
| Appuyez sur <mark>OK</mark> pour changer la<br>vitesse de fin de l'essai.                                                                                                    | Appuyez sur <mark>OK</mark> pour modifier la<br>distance pendant laquelle l'essai                                                                                               | Appuyez sur <mark>OK</mark> pour revenir au<br>menu principal                |

sera chronométré.

# Configuration de l'écran Multifonctions et téléchargement du logiciel VBOX

Avec le logiciel VBOX 8.1.3 version 42 et supérieures, il est possible de configurer l'écran Multifonctions à distance, avec le logiciel. La VBOX, lorsque l'écran Multifonctions y est connecté, le reconnaît et un onglet Ecran Multifonction apparaît dans la configuration de la VBOX. Cliquer sur l'image du logo de l'Ecran dans l'onglet Ecran Multifonctions fait apparaître un écran de configuration.

De là, il est possible de régler toutes les fonctions et paramètres d'affichage de l'écran Multifonctions. A droite, l'écran de configuration pour les fonctions de Chronométrage de tours de l'écran Multifonctions.

A partir de la page Configuration du chronométrage des tours, les positions des tours et points de passage peuvent être importés ou exportés de la VBOX.

Configuration de l'essai d'accélération/décélération A partir de cette page, il est possible d'établir les critères de départ et d'arrivée des essais d'accélération et de décélération. Ces essais sont exécutés tandis que l'un des écrans principaux est affiché.

#### Configuration de l'Ecran données Multifonctions

Cet écran permet de modifier les valeurs standard 80% -10% Ecran données Multifonctions pour des vitesses plus ou moins élevés..

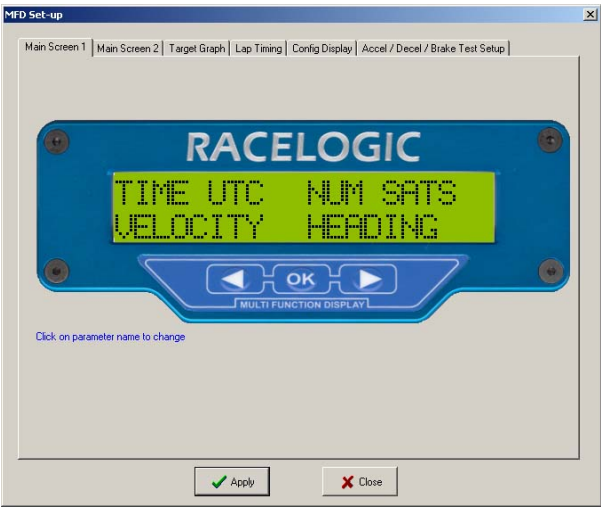

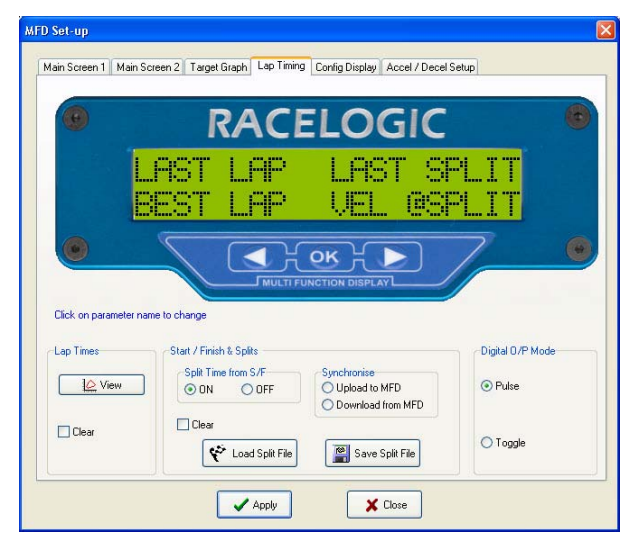

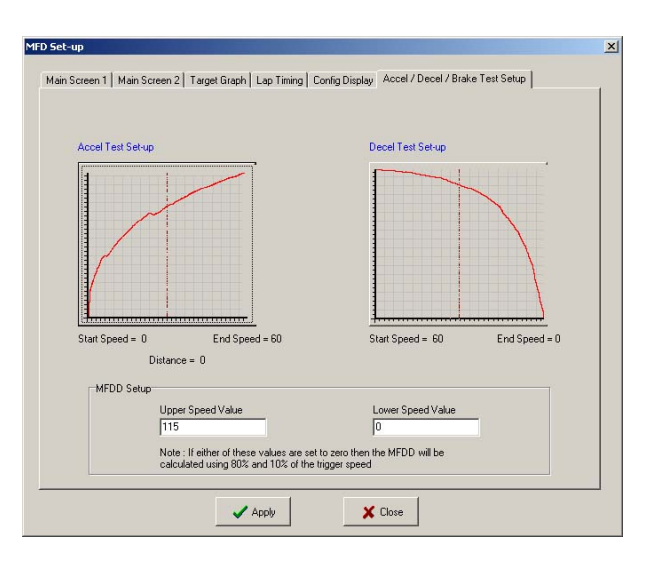

# Imprimante thermique

La révision 7.21 du micrologiciel de l'écran Multifonctions comprend le support pour une nouvelle imprimante thermique.

L'imprimante comporte un pack batterie rechargeable intégré. Branchez l'imprimante au port sériel de l'Écran et veillez à ce que le pack batterie soit entièrement chargé. Bien que le pack batterie de l'imprimante soit à charge lente quand il est connecté à l'écran, il est recommandé que la batterie soit entièrement chargée avec le chargeur fourni. Lors de la mise sous tension de l'écran, l'imprimante devrait être automatiquement sous tension également. Dans le cas contraire, appuyez sur le bouton vert au dessus de la DEL. L'imprimante imprimera les résultats du temps d'accélération, de décélération, le temps de la distance établie à l'arrêt, la vitesse à la distance établie depuis l'arrêt, les résultats des essais de freinage, le temps aux lignes de départ/d'arrivée et points de passage et les anciens chronométrages des tours.

Pour imprimer les anciens chronométrages des tours (tours 1 – 20), allez au Menu Chronométrage des tours, option 'IMPRIMER CHRONOMÉTRAGE DES TOURS puis appuyez sur OK pour imprimer.

En fin de test d'accélération/décélération, le chronométrage a lieu et les vitesses de départ et d'arrivée sont imprimées automatiquement.

Après avoir parcouru la distance établie (dans l'option CONFIG ESSAI ACCEL du menu CONFIG AFFICHAGE), la durée du parcours et la vitesse à ce point seront imprimées automatiquement.

A la fin de l'essai de freinage avec commande de frein, les résultas suivants seront imprimés :

- Vitesse à la commande
- Distance de la commande
- Temps jusqu'à la commande
- Décélération maximum
- Décélération moyenne
- Ecran données Multifonctions
- Distance corrigée depuis la commande

Chaque fois que vous franchissez un point déterminé (départ/arrivé/passage), le temps et la vitesse s'impriment automatiquement.

Note : - lors du chronométrage des tours, établissez la vitesse de fin pour l'essai d'accélération et la vitesse de départ pour l'essai de décélération à des valeurs que vous atteindrez (ex. 900). Dans le cas contraire, à chaque essai valide, les résultats seront imprimés avec les chronométrages, ce qui peut prêter à confusion.

Chargement du papier

Les rouleaux de papier doivent être de 57.5  $\pm$  0.5 mm de large, de 36 mm de diamètre maximum et être recouverts à l'extérieur d'un film thermosensible. Faites avancer le papier pour être sûr qu'il n'est pas endommagé. Faites glisser le bouton d'ouverture vers l'avant jusqu'à l'ouverture des ressorts. Insérez le rouleau de papier dans l'imprimante, fermez le couvercle et le papier est chargé.

Appuyez sur le bouton d'alimentation papier. Il doit progresser de 50 mm par seconde.

Vérifiez que le papier avance correctement. Enlevez tout excès en déchirant le papier sur la barre dentelée.

Pour enlever du papier ou remédier à un bourrage

Indications DEL

La DEL à l'avant de l'imprimante peut afficher plusieurs combinaisons de couleurs qui se répètent en une séquence à 4 phases, indiquant des informations sur le statut de l'appareil (voir tableau ci-dessous).

Un général, une DEL qui clignote indique que l'imprimante est alimentée par un pack batterie et une DEL allumée en continu indique que la batterie se recharge. Le vert indique que tout est normal. Orange indique que le papier est sur le point de se terminer ou que l'imprimante est en mode spooling. Le rouge indique que la batterie est faible.

Un voyant éteint indique que l'imprimante est en mode Veille, n'a plus de batterie ou qu'aucune batterie n'y est connectée.

| Référence           |        |        | Batterie         | Papier      | Mode<br>tampon |          |
|---------------------|--------|--------|------------------|-------------|----------------|----------|
| Vert                |        |        |                  | Chargement  | ОК             | Normal   |
| Vert                | Orange | Vert   | Orange           | Chargement  | Faible         | Normal   |
| Orange              |        |        |                  | Chargement  | *              | Spooling |
| Vert                | Off    | Vert   | Off              | En marche   | OK             | Normal   |
| Vert                | Off    | Orange | Off              | En marche   | Faible         | Normal   |
| Orange              | Off    | Orange | Off              | En marche   | *              | Spooling |
| Rouge               | Off    | Rouge  | Off              | Faible      | OK             | Normal   |
| Rouge               | Off    | Orange | Off              | Faible      | Faible ou      | Spooling |
| Aucun voyant allumé |        |        | Déchargé ou en r | node veille |                |          |

#### Tableau de référence des DEL

• (Le spooling peut être dû à la faible quantité de papier).

## Sortie CAN de l'écran

En fin d'essai d'accélération/décélération ou de freinage, l'écran transmettra les résultats au bus CAN. Si l'écran affiche l'un des écrans d'essais prédéfinis, les données de cet essai y seront également comme souligné ci-dessous, en fin de test.

Le format est le suivant : -

#### **ESSAI DE FREINAGE**

|             |                          | _                |         |                |               |               |        |                |
|-------------|--------------------------|------------------|---------|----------------|---------------|---------------|--------|----------------|
| Identifiant | 0                        | 1                | 2       | 3              | 4             | 5             | 6      | 7              |
|             | 63                       |                  | Ir      | ndice de posit | tion d'octet  |               |        | 0              |
| 0x500       | Unités                   | Vitess           | e à la  |                | Distance de l | la commande   | 9      | Non            |
|             |                          | comm             | nande   |                |               |               |        | utilisé        |
| 0x501       | Temps jusqu'à la command |                  |         | de             | Décél         | ération       | Décéle | ération        |
|             |                          |                  |         |                | maxi          | mum           | moy    | enne           |
| 0x502       | Unités                   | Ecran<br>Multife | données | Distan         | ce corrigée d | lepuis la com | mande  | Non<br>utilisé |
|             |                          | iviaitie         |         |                |               |               |        | utilioo        |

#### Identifiant 0x500 - Note : les unités sont les mêmes pour tous les identifiants

| Unités          |                    |                                   |
|-----------------|--------------------|-----------------------------------|
| Nom             | Unités de distance | Indication des unités de distance |
| Octet de départ | 63                 | ]                                 |
| Longueur de     | 1                  | 0 = Pieds                         |
| l'octet         |                    | 1 = Mètres                        |
| Type de         | Bit                |                                   |
| données         |                    |                                   |
| Ordre des       | Motorola           |                                   |
| octets          |                    |                                   |
| Facteur         | 1                  |                                   |
| d'échelle       |                    |                                   |
| Décalage        | 0                  |                                   |
| Unités          |                    |                                   |
| Valeur min.     | 0                  |                                   |
| Valeur max.     | 1                  |                                   |

| Unités               |                   |                                  |
|----------------------|-------------------|----------------------------------|
| Nom                  | Unités de vitesse | Indication des unités de vitesse |
| Octet de départ      | 62                | ]                                |
| Longueur de l'octet  | 1                 | 0 = MPH<br>1 = KMH               |
| Type de données      | Bit               |                                  |
| Ordre des<br>octets  | Motorola          |                                  |
| Facteur<br>d'échelle | 1                 |                                  |
| Décalage             | 0                 | ]                                |
| Unités               |                   |                                  |
| Valeur min.          | 0                 |                                  |
| Valeur max.          | 1                 |                                  |

#### Vitesse à la commande

| Nom             | Vitesse | Vitesse à l'activation de la commande de frein |
|-----------------|---------|------------------------------------------------|
| Octet de départ | 40      |                                                |

| Longueur<br>l'octet  | de  | 16               |
|----------------------|-----|------------------|
| Type<br>données      | de  | nombre non signé |
| Ordre<br>octets      | des | Motorola         |
| Facteur<br>d'échelle |     | 0.01             |
| Décalage             |     | 0                |
| Unités               |     | Kmh / MPH        |
| Valeur min.          |     | 0                |
| Valeur max           |     | 655.35           |

#### Distance parcourue depuis la commande

| Nom                    | Distance       | Distance parcourue depuis l'activation de la |
|------------------------|----------------|----------------------------------------------|
| Octet de départ        | 8              | commande de frein                            |
| Longueur de<br>l'octet | 32             |                                              |
| Type de<br>données     | long non signé |                                              |
| Ordre des<br>octets    | Motorola       |                                              |
| Facteur<br>d'échelle   | 0.01           |                                              |
| Décalage               | 0              |                                              |
| Unités                 | Mètres / Pieds |                                              |
| Valeur min.            | 0              |                                              |
| Valeur max.            | 335544.32      |                                              |

#### Identifiant 0x501

#### Temps écoulé depuis la commande

| Nom                 | Temps          | Temps écoulé entre l'activation de la commande |
|---------------------|----------------|------------------------------------------------|
| Octet de départ     | 32             | de frein et l'arrêt total                      |
| Longueur de l'octet | 32             |                                                |
| Type de<br>données  | long non signé |                                                |
| Ordre des           | Motorola       |                                                |
| octets              |                |                                                |
| Facteur             | 0.01           |                                                |
| d'échelle           |                |                                                |
| Décalage            | 0              |                                                |
| Unités              | Secondes       |                                                |
| Valeur min.         | 0              |                                                |
| Valeur max.         | 335544.32      |                                                |

#### Décélération maximum

| Nom             | G maximum    | Décélération maximum obtenue durant l'essai de |
|-----------------|--------------|------------------------------------------------|
| Octet de départ | 16           | freinage                                       |
| Longueur de     | 16           | 6                                              |
| l'octet         |              |                                                |
| Type de         | nombre signé |                                                |
| données         |              |                                                |
| Ordre des       | Motorola     |                                                |
| octets          |              |                                                |
| Facteur         | 0.001        |                                                |
| d'échelle       |              |                                                |
| Décalage        | 0            |                                                |
| Unités          | G            |                                                |
| Valeur min.     | -32.768      |                                                |
| Valeur max.     | 32.767       |                                                |

#### Décélération moyenne

| Nom             | Moyenne G | Décélération moyenne (somme de la valeur de       |
|-----------------|-----------|---------------------------------------------------|
| Octet de départ | 0         | décélération à chaque échantillon. divisée par le |

| Longueur<br>l'octet  | de  | 16           | déce |
|----------------------|-----|--------------|------|
| Type<br>données      | de  | nombre signé |      |
| Ordre<br>octets      | des | Motorola     |      |
| Facteur<br>d'échelle |     | 0.001        |      |
| Décalage             |     | 0            |      |
| Unités               |     | G            |      |
| Valeur min.          |     | -32.768      |      |
| Valeur max           | ζ.  | 32.767       |      |

#### célération à chaque échantillon, divisée par le ombre d'échantillons)

#### Identifiant 0x503

#### Décélération moyenne 2

| Nom                  | Moyenne G 2  | Décélération moyenne (vitesse initiale au carré                     |
|----------------------|--------------|---------------------------------------------------------------------|
| Octet de départ      | 0            | moins vitesse finale au carré, le tout divisé par                   |
| Longueur de l'octet  | 16           | deux fois la distance parcourue durant le freinage $(u^2 v^2)/(2s)$ |
| Type de<br>données   | nombre signé | nemage, (u -v <i>jizs)</i>                                          |
| Ordre des<br>octets  | Motorola     |                                                                     |
| Facteur<br>d'échelle | 0.001        |                                                                     |
| Décalage             | 0            |                                                                     |
| Unités               | G            |                                                                     |
| Valeur min.          | -32.768      |                                                                     |
| Valeur max.          | 32.767       |                                                                     |

#### Ecran données Multifonctions

#### Identifiant 0x502

| Nom                 | Ecran données<br>Multifonctions | Ecran données Multifonctions |
|---------------------|---------------------------------|------------------------------|
| Octet de départ     | 40                              |                              |
| Longueur de l'octet | 16                              |                              |
| Type de<br>données  | nombre non signé                |                              |
| Ordre des<br>octets | Motorola                        |                              |
| Facteur             | 0.01                            |                              |
| d'échelle           | -                               |                              |
| Décalage            | 0                               |                              |
| Unités              |                                 |                              |
| Valeur min.         | 0                               |                              |
| Valeur max.         | 655.35                          |                              |

Distance corrigée depuis la commande

| Nom                  | Dist. corr. commande | Distance corrigée depuis la commande frein           |
|----------------------|----------------------|------------------------------------------------------|
| Octet de départ      | 8                    | jusqu'à l'arrêt – distance de la vitesse de départ à |
| Longueur de l'octet  | 32                   | approx. 10 kmh/mph.                                  |
| Type de<br>données   | long non signé       |                                                      |
| Ordre des<br>octets  | Motorola             |                                                      |
| Facteur<br>d'échelle | 0.01                 |                                                      |
| Décalage             | 0                    |                                                      |
| Unités               | Mètres / Pieds       |                                                      |
| Valeur min.          | 0                    |                                                      |
| Valeur max.          | 335544.32            |                                                      |

#### **ESSAI D'ACCELERATION**

| Identifiant | 0      | 1          | 2           | 3              | 4            | 5    | 6 | 7       |
|-------------|--------|------------|-------------|----------------|--------------|------|---|---------|
|             | 63     |            | Ir          | ndice de posit | tion d'octet |      |   | 0       |
| 0x503       | Unités | Vitesse e  | en début    |                | Du           | rée  |   | Non     |
|             |        | d'es       | ssai        |                |              |      |   | utilisé |
| 0x504       | Unités | Vitesse en | fin d'essai |                | Dist         | ance |   | Non     |
|             |        |            |             |                |              |      |   | utilisé |

#### Identifiant 0x503

#### Vitesse en début d'essai

| Nom             | Vitesse de départ | Vitesse de départ pour l'essai |
|-----------------|-------------------|--------------------------------|
| Octet de départ | 40                |                                |
| Longueur de     | 16                |                                |
| l'octet         |                   |                                |
| Type de         | Nombre non signé  |                                |
| données         | _                 |                                |
| Ordre des       | Motorola          |                                |
| octets          |                   |                                |
| Facteur         | 1                 |                                |
| d'échelle       |                   |                                |
| Décalage        | 0                 |                                |
| Unités          | Kmh / MPH         |                                |
| Valeur min.     | 0                 |                                |
| Valeur max.     | 65535             |                                |

#### Temps nécessaire pour achever l'essai

| Nom             | Temps          | Temps nécessaire pour aller de la vitesse de |
|-----------------|----------------|----------------------------------------------|
| Octet de départ | 8              | départ à la vitesse de fin.                  |
| Longueur de     | 32             |                                              |
| l'octet         |                |                                              |
| Type de         | Long non signé |                                              |
| données         |                |                                              |
| Ordre des       | Motorola       |                                              |
| octets          |                |                                              |
| Facteur         | 0.01           |                                              |
| d'échelle       |                |                                              |
| Décalage        | 0              |                                              |
| Unités          | Secondes       |                                              |
| Valeur min.     | 0              |                                              |
| Valeur max.     | 3355443.2      |                                              |

#### Identifiant 0x504

#### Vitesse en fin d'essai

| Nom                  | Vitesse de fin   | Vitesse de fin pour l'essai |
|----------------------|------------------|-----------------------------|
| Octet de départ      | 40               |                             |
| Longueur de l'octet  | 16               |                             |
| Type de<br>données   | nombre non signé |                             |
| Ordre des octets     | Motorola         |                             |
| Facteur<br>d'échelle | 1                |                             |
| Décalage             | 0                |                             |
| Unités               | Kmh / MPH        |                             |
| Valeur min.          | 0                |                             |
| Valeur max.          | 65535            |                             |

#### Distance parcourue

| Nom             | Distance       | Distance parcourue durant l'essai |
|-----------------|----------------|-----------------------------------|
| Octet de départ | 8              |                                   |
| Longueur de     | 32             |                                   |
| l'octet         |                |                                   |
| Type de         | long non signé |                                   |
| données         |                |                                   |
| Ordre des       | Motorola       |                                   |
| octets          |                |                                   |
| Facteur         | 0.01           |                                   |
| d'échelle       |                |                                   |
| Décalage        | 0              |                                   |
| Unités          | Mètres / Pieds |                                   |
| Valeur min.     | 0              |                                   |
| Valeur max.     | 335544.32      |                                   |

#### **ESSAI DE DECELERATION**

| Identifiant | 0      | 1          | 2           | 3        |       | 4             | 5    | 6 | 7       |
|-------------|--------|------------|-------------|----------|-------|---------------|------|---|---------|
|             | 63     |            | Ir          | ndice de | posit | ion d'octet . |      |   | 0       |
| 0x505       | Unités | Vitesse    | en début    |          |       | Du            | ırée |   | Non     |
|             |        | d'es       | ssai        |          |       |               |      |   | utilisé |
| 0x506       | Unités | Vitesse en | fin d'essai |          |       | Dist          | ance |   | Non     |
|             |        |            |             |          |       |               |      |   | utilisé |

### Description détaillée – voir description des essais d'accélération

Essai de distance

| Identifiant | 0       | 1 | 2      | 3           |      | 4         | 5         | 6           | 7       |
|-------------|---------|---|--------|-------------|------|-----------|-----------|-------------|---------|
|             | 63      |   | Indi   | ice de posi | tior | n d'octet |           |             | 0       |
| 0x507       | Unités  |   | Distan | ce cible    |      |           | Vitesse à | a distance  | Non     |
|             |         |   |        |             |      |           |           |             | utilisé |
| 0x508       | Non     |   | Du     | ırée        |      |           |           | Non utilisé |         |
|             | utilisé |   |        |             |      |           |           |             |         |

#### Identifiant 0x507

#### Distance cible

| Nom             | Distance       | Distance cible pour l'essai |
|-----------------|----------------|-----------------------------|
| Octet de départ | 24             |                             |
| Longueur de     | 32             |                             |
| l'octet         |                |                             |
| Type de         | long non signé |                             |
| données         |                |                             |
| Ordre des       | Motorola       |                             |
| octets          |                |                             |
| Facteur         | 1              |                             |
| d'échelle       |                |                             |
| Décalage        | 0              |                             |
| Unités          | Mètres / Pieds |                             |
| Valeur min.     | 0              |                             |
| Valeur max.     | 33554432       |                             |

#### Vitesse à la distance

| Nom             | Vitesse          | Vitesse lors du trajet à la distance cible |
|-----------------|------------------|--------------------------------------------|
| Octet de départ | 8                |                                            |
| Longueur de     | 16               |                                            |
| l'octet         |                  |                                            |
| Type de         | nombre non signé |                                            |
| données         |                  |                                            |
| Ordre des       | Motorola         |                                            |
| octets          |                  |                                            |
| Facteur         | 0.1              |                                            |
| d'échelle       |                  |                                            |
| Décalage        | 0                |                                            |
| Unités          | Kmh / MPH        |                                            |
| Valeur min.     | 0                |                                            |
| Valeur max.     | 6553.5           |                                            |

#### Identifiant 0x508

#### Temps nécessaire pour achever l'essai test

| Nom                  | Temps          | Temps nécessaire pour atteindre la distance cible |
|----------------------|----------------|---------------------------------------------------|
| Octet de départ      | 8              |                                                   |
| Longueur de l'octet  | 32             |                                                   |
| Type de<br>données   | long non signé |                                                   |
| Ordre des<br>octets  | Motorola       |                                                   |
| Facteur<br>d'échelle | 0.01           |                                                   |
| Décalage             | 0              |                                                   |
| Unités               | Secondes       |                                                   |
| Valeur min.          | 0              |                                                   |
| Valeur max.          | 3355443.2      |                                                   |

Avant l'impression des résultats des essais, l'heure et la date de l'horloge temps réel de la VBOX seront transmis sur le CAN dans le format : -

HEURE ET DATE

| Identifiant | 0                               | 1 | 2 | 3 | 4   | 5   | 6   | 7       |
|-------------|---------------------------------|---|---|---|-----|-----|-----|---------|
|             | 63 Indice de position d'octet 0 |   |   |   |     |     |     |         |
| 0x7FE       | Date Non utilisé                |   |   |   | Ter | nps | Non | utilisé |

#### DATE

Jour

| Nom             | Jour     | Jour du mois |
|-----------------|----------|--------------|
| Octet de départ | 48       |              |
| Longueur de     | 5        |              |
| l'octet         |          |              |
| Type de         |          |              |
| données         |          |              |
| Ordre des       | Motorola |              |
| octets          |          |              |
| Facteur         | 1        |              |
| d'échelle       |          |              |
| Décalage        | 0        |              |
| Unités          | Jours    |              |
| Valeur min.     | 0        |              |
| Valeur max.     | 31       |              |

| Mois                 |          |                 |
|----------------------|----------|-----------------|
| Nom                  | Mois     | Mois de l'année |
| Octet de départ      | 53       |                 |
| Longueur de l'octet  | 4        |                 |
| Type de<br>données   |          |                 |
| Ordre des<br>octets  | Motorola |                 |
| Facteur<br>d'échelle | 1        |                 |
| Décalage             | 0        |                 |
| Unités               | Mois     |                 |
| Valeur min.          | 0        |                 |
| Valeur max.          | 12       |                 |

#### Année

| Nom                    | Heure    | Année                                             |
|------------------------|----------|---------------------------------------------------|
| Octet de départ        | 57       |                                                   |
| Longueur de<br>l'octet | 7        | Une valeur de 23 donnera l'année 2003 (année plus |
| Type de<br>données     |          | uecalage)                                         |
| Ordre des<br>octets    | Motorola |                                                   |
| Facteur<br>d'échelle   |          |                                                   |
| Décalage               | +1980    |                                                   |
| Unités                 | Années   |                                                   |
| Valeur min.            | 0        |                                                   |
| Valeur max.            | 127      |                                                   |

#### HEURE

| Heure |
|-------|
|-------|

| Nom                  | Heure    | Heure de la journée |
|----------------------|----------|---------------------|
| Octet de départ      | 59       | -                   |
| Longueur de l'octet  | 5        |                     |
| Type de<br>données   |          |                     |
| Ordre des<br>octets  | Motorola |                     |
| Facteur<br>d'échelle | 1        |                     |
| Décalage             | 0        |                     |
| Unités               | Heures   |                     |
| Valeur min.          | 0        |                     |
| Valeur max.          | 23       |                     |

| Minute               |          |                    |
|----------------------|----------|--------------------|
| Nom                  | Minute   | Minute d'une heure |
| Octet de départ      | 53       |                    |
| Longueur de l'octet  | 6        |                    |
| Type de<br>données   |          |                    |
| Ordre des<br>octets  | Motorola |                    |
| Facteur<br>d'échelle | 1        |                    |
| Décalage             | 0        |                    |
| Unités               | minutes  |                    |
| Valeur min.          | 0        |                    |
| Valeur max.          | 59       |                    |

#### Second

| Nom                    | Seconde  | Secondes                                                |
|------------------------|----------|---------------------------------------------------------|
| Octet de départ        | 48       |                                                         |
| Longueur de<br>l'octet | 5        | Multipliez la valeur par l'échelle pour avoir la valeur |
| Type de                |          | en secondes                                             |
| données                |          |                                                         |
| Ordre des              | Motorola |                                                         |
| Facteur<br>d'échelle   | 2        |                                                         |
| Décalage               | 0        |                                                         |
| Unités                 | Secondes |                                                         |
| Valeur min.            | 0        |                                                         |
| Valeur max.            | 59       |                                                         |

# Essais prédéfinis

Id Conditions de départ id =  $0x508 + N^{\circ}$  de l'essai (1-8) c-a-d ID essai1 = 0x509, ID essai3 = 0x50B

Toutes les données ci-dessous sont envoyées deux fois en fin d'essai.

#### Conditions de départ du pré-essai 1

| Identifiant | 0      | 1          | 2         | 3              | 4            | 5   | 6 | 7      |
|-------------|--------|------------|-----------|----------------|--------------|-----|---|--------|
|             | 63     |            | Ir        | idice de posit | tion d'octet |     |   | 0      |
| 0x509       | Unités | Vitesse of | de départ |                | Tei          | mps |   | Comman |
|             |        |            | -         |                |              | -   |   | de     |

#### Vitesse de départ

| Nom                  | Vitesse de départ | Vitesse en début d'essai |
|----------------------|-------------------|--------------------------|
| Octet de départ      | 56                |                          |
| Longueur de l'octet  | 16                |                          |
| Type de<br>données   | Non signé         |                          |
| Ordre des<br>octets  | Motorola          |                          |
| Facteur<br>d'échelle | 0.1               |                          |
| Décalage             | 0                 |                          |
| Unités               | КРН               |                          |
| Valeur min.          | 0                 |                          |
| Valeur max.          | 6553.5            |                          |

#### Temps

| Nom           |     | Temps       | Secondes |
|---------------|-----|-------------|----------|
| Octet de dépa | art | 8           |          |
| Longueur      | de  | 32          |          |
| l' octet      |     |             |          |
| Туре          | de  | Non signée  |          |
| données       |     | -           |          |
| Ordre d       | les | Motorola    |          |
| octets        |     |             |          |
| Facteur       |     | 0.01        |          |
| d'échelle     |     |             |          |
| Décalage      |     | 0           |          |
| Unités        |     | Secondes    |          |
| Valeur min.   |     | 0           |          |
| Valeur max.   |     | 42949672.96 |          |

#### Conditions d'arrivée du pré-essai 1

#### ID Conditions d'arrivée = 0x510 + N° d'essai (1-8)

| Identifiant | 0      | 1       | 2        | 3              | 4           | 5    | 6 | 7       |
|-------------|--------|---------|----------|----------------|-------------|------|---|---------|
|             | 63     |         | In       | idice de posit | ion d'octet |      |   | 0       |
| 0x511       | Unités | Vitesse | e de fin |                | Dist        | ance |   | Non     |
|             |        |         |          |                |             |      |   | utilisé |

#### Vitesse d'arrivée

| Nom             | Vitesse d'arrivée | Vitesse à la fin de l'essai |
|-----------------|-------------------|-----------------------------|
| Octet de départ | 56                |                             |
| Longueur de     | 16                |                             |
| l' octet        |                   |                             |
| Type de         | Non signée        |                             |
| données         |                   |                             |
| Ordre des       | Motorola          |                             |
| octets          |                   |                             |
| Facteur         | 0.1               |                             |
| d'échelle       |                   |                             |
| Décalage        | 0                 |                             |
| Unités          | Kph               |                             |
| Valeur min.     | 0                 |                             |
| Valeur max.     | 6553.5            |                             |

#### Distance

| Nom             | Distance    | Mètres |
|-----------------|-------------|--------|
| Octet de départ | 8           |        |
| Longueur de     | 32          |        |
| l' octet        |             |        |
| Type de         | Non signée  |        |
| données         |             |        |
| Ordre des       | Motorola    |        |
| octets          |             |        |
| Facteur         | 0.01        |        |
| d'échelle       |             |        |
| Décalage        | 0           |        |
| Unités          | Mètres      |        |
| Valeur min.     | 0           |        |
| Valeur max.     | 42949672.96 |        |

# Brochage des connecteurs

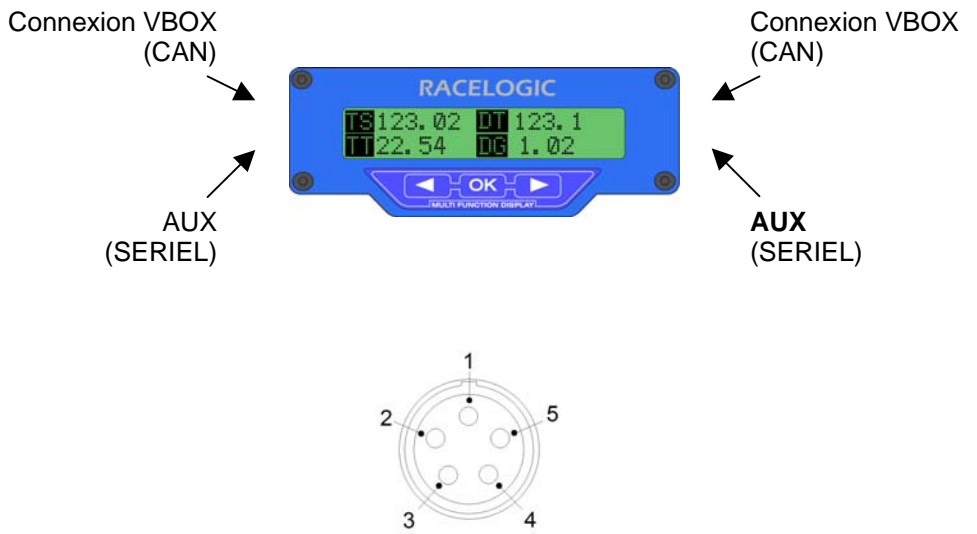

Connecteur LEMO 5 pôles

| Connecteurs CAN ( e | ו haut, à | gauche | et à droite) |
|---------------------|-----------|--------|--------------|
|---------------------|-----------|--------|--------------|

| Pôle    | I/O | Fonction                              |
|---------|-----|---------------------------------------|
| 1       | 0   | RxD, Transmission données sérielles – |
|         |     | COM2                                  |
| 2       | -   | •                                     |
| 3       | I/O | CAN supérieur                         |
| 4       | I/O | CAN inférieur                         |
| 5       | 0   | Alimentation + 12 V                   |
| Châssis |     | Terre                                 |

#### Connecteurs AUX (En bas, à gauche et à droite)

| Pôle    | I/O | Fonction                                      | Note              |
|---------|-----|-----------------------------------------------|-------------------|
| 1       | 0   | TxD, Transmission données sérielles –<br>COM1 | MAJ micrologiciel |
| 2       | I   | RxD, Réception données sérielles –<br>COM1    | MAJ micrologiciel |
| 3       | 0   | Numérique Sortie 1                            |                   |
| 4       | 0   | Numérique Sortie 2                            |                   |
| 5       | 0   | Alimentation + 12 V                           |                   |
| Châssis |     | Terre                                         |                   |

# Montage de l'écran

L'écran est fourni avec des ventouses. Elles peuvent être fixées à l'écran avec du ruban adhésif. Veillez à ce que le ruban adhésif ne bloque pas le trou du buzzer à l'arrière de l'écran. L'écran possède une fixation d' ¼ 20 à l'arrière pour permettre un montage avec des accessoires de type photo.

## MAJ micrologiciel

Le micrologiciel de l'écran est dans la mémoire flash. La MAJ du micrologiciel peut se faire à distance par un câble PC. Il faut pour cela un câble RLVBCAB01, le même que pour relier une VBOX à un PC. Il faut aussi relier la VBOX à la broche CAN pour l'alimentation durant la MAJ de la compact flash. Avant la MAJ du micrologiciel, il faut activer 'STATUT REPROG' de l'écran. L'emplacement du commutateur est indiqué page 11. Si après avoir activé 'STATUT REPROG', la MAJ échoue, éteignez tout et rallumez tout.

# RACELOGIC RACELOGIC 123.02 123.1 1.02 1.02 CCCCCC 65mm 170mm 170mm

| DONNEES        |                                                 |
|----------------|-------------------------------------------------|
| Hauteur        | 65mm / 2.56"                                    |
| Largeur        | 170mm / 6.69"                                   |
| Profondeur     | 35mm / 1,37"                                    |
|                |                                                 |
| Montage        | Soit ventouses Velcro soit vis 1/4 -20.         |
|                |                                                 |
| Poids          | Approx 400g / 14.1oz                            |
|                |                                                 |
| Affichage      | LCD 20 x 2 lignes avec contrôle du contraste et |
| 0              | réglage du rétroéclairage                       |
|                | 0 0                                             |
| Température de | 0° à +60°                                       |
| service        |                                                 |
| Température de | -40° à +85°                                     |
| stockage       |                                                 |
|                |                                                 |

# Spécifications

# Notes de mise à jour

| Numéro de la révision       | Modifications apportées                                                                                                    |
|-----------------------------|----------------------------------------------------------------------------------------------------|
| Décembre 2005 Révision 8.10 | Activation/désactivation du message écran de commande page 10                                                                                                    |
| Décembre 2004 Révision 8.04 | Bip ajouté à l'écran de vitesse Page 10<br>Ajout de config. écran supplémentaire à partir du logiciel VBOX<br>Ajout d'explication des écrans d'essais prédéfinis                                                                                                    |
| Juillet 2004 Révision 7.23  | Le taux de données CAN de l'écran peut être réglé à partir d'une<br>nouvelle option du menu de config. de l'affichage.<br>L'exportation du temps de passage fonctionne correctement, peu<br>importe l'hémisphère dans lequel vous vous trouvez.<br>La nouvelle imprimante thermique est supportée par cette<br>révision de code.<br>La Latitude et Longitude, affichent la position de la VBOX3<br>correctement.<br>Fonctionnera maintenant avec la VBOX réglée sur une<br>journalisation à 1Hz.<br>L'écran cible indique maintenant la vitesse actuelle et non la<br>vitesse cible.<br>Les menus de config. peuvent être accédés quand l'écran<br>affiche 'CAN inactif'. |
| Juin 2004 Révision 7.15     | L'écran Multifonctions supporte la VBOX III. Il affiche aussi<br>entièrement les paramètres CAN. Utilisé avec la VBOX III, on<br>peut voir le nom de fichier et le statut de la journalisation.                                                                                                    |
| Fév. 2004 Révision 7.08     | L'écran peut être configuré à partir du logiciel VBOX. Les temps<br>de tours et de passage ont maintenant 2 décimales après la<br>virgule. Les bogues ont été éliminés concernant la distance de<br>la commande qui ne se mettait pas toujours à jour. Ajout de la<br>vitesse verticale 2 (unités en M ou K/sec)                                                                                                    |
| Sept 29 2003 Révision 7.02  | Incorporation du nouveau protocole CAN dans le code. VBOX met à jour les paramètres CAN avec tous les canaux en cours de journalisation.                                                                                                    |
| Sept 2003 Révision 7.01     | Ajout de la distance parcourue et de la vitesse moyenne. Ces données sont calculées à partir de la mise sous tension de la VBOX. Il y a une fonction de réinitialisation dans le menu de config. de l'affichage.                                                                                                    |
| Révision 6h                 | Ajout d'une sortie numérique pulsation/bascule quand un point de passage ou une ligne de départ/d'arrivée est franchie.<br>Ajout de la valeur Acc. latérale max.                                                                                                    |
| Révision 6g                 | Détecte automatiquement le taux de baud CAN et adopte cette<br>valeur.<br>Détecte des systèmes ouverts/fermés et masque les données<br>CAN en conséquence.                                                                                                    |
| Révision 6f                 | Correction du bogue dans le calc. de l'Ecran données<br>Multifonctions. Meilleure résolution, à 2dp pour les résultats du<br>chronométrage des essais d'accél./décél.                                                                                                    |
| 16 mai 2003 Révision 6e     | Les résultats des essais sont maintenant sur CAN.                                                                                                    |
| 23 avril 2003 Révision 6d   | Correction du bogue dans le chronométrage des tours                                                                                                    |
| 24 mars 2003 Révision 6b    | Les données date et heure en temps réel sont enregistrées en fin d'essai (freinage/accél/décél.)                                                                                                    |
| 14 mars 2003 Révision 6     | Ajout de la distance de décélération/d'accélération (distance de la vitesse de départ à la vitesse d'arrivée) et du temps entre l'arrêt et la distance établie/vitesse à la distance établie. Ajout d'option pour indiquer le temps de passage du début du tour ou par rapport au dernier temps de passage.                                                                                                    |